## NAFA Wireless Network Configuration Guide Apple iOS Devices (iPhone / iPad)

1. Open **Settings > Wi-Fi**, tab on Network: "**student.wifi.net**"

| 11:50              | ••• 4G )          |
|--------------------|-------------------|
| Settings Wi-F      | i                 |
|                    |                   |
| Wi-Fi              |                   |
| NETWORKS           |                   |
| connectme          | ₽ <del>?</del> (ì |
| student.wifi.net   | 🔒 🗢 🚺             |
| staff.wifi.net     | 🔒 🗢 i             |
| Hidden Network 2.4 | 🔒 🗢 i             |
| Hidden Network 5   | 🔒 🗢 i             |
| Onboard            | <del>?</del> (j)  |
| Onboard2           | • ≈ <u>(i</u> )   |

 Enter Username and Password Username: NAFA admission number Password: \*\*\*\*\*\* Tab on Join

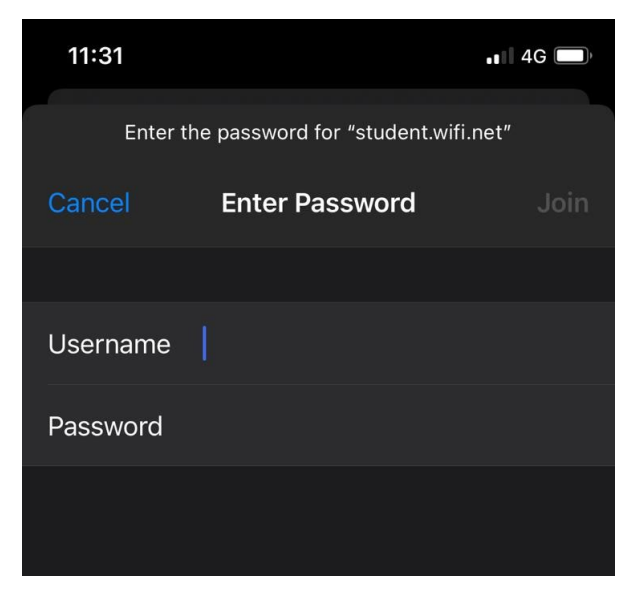

3. Certificate page will pop out, Tab on "**Trust**".

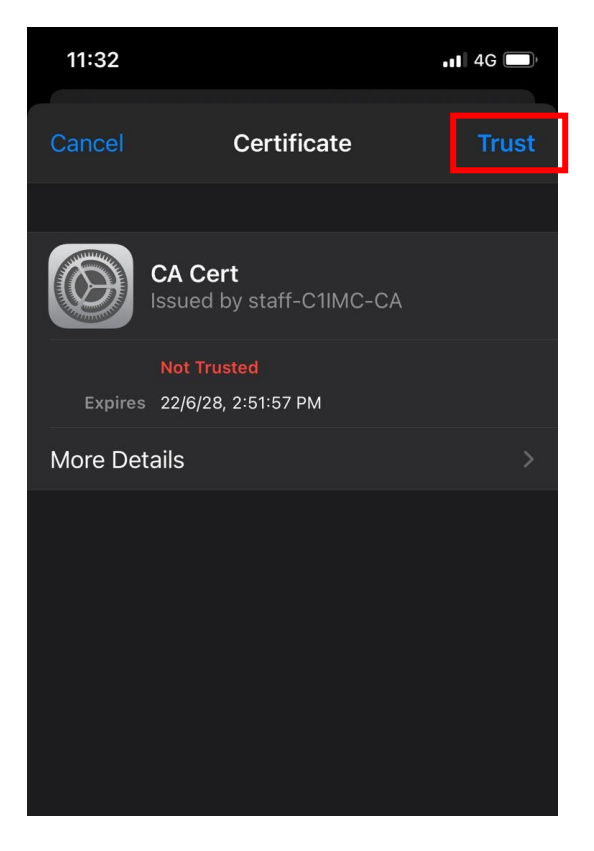

## 4. Connected.

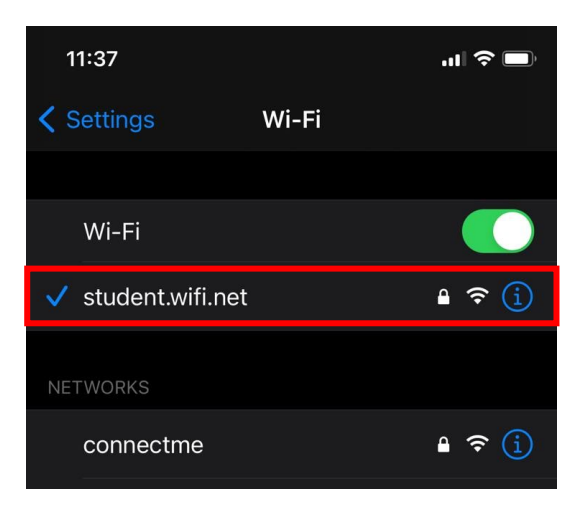